# 生源地信用助学贷款首贷申请流程(手机 APP 版)

一、APP 下载与安装(本 APP 支持安卓和苹果手机的下载和安装)

1. 扫二维码下载

2. 搜索助学贷款 APP: 国家助学贷款

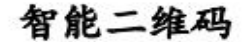

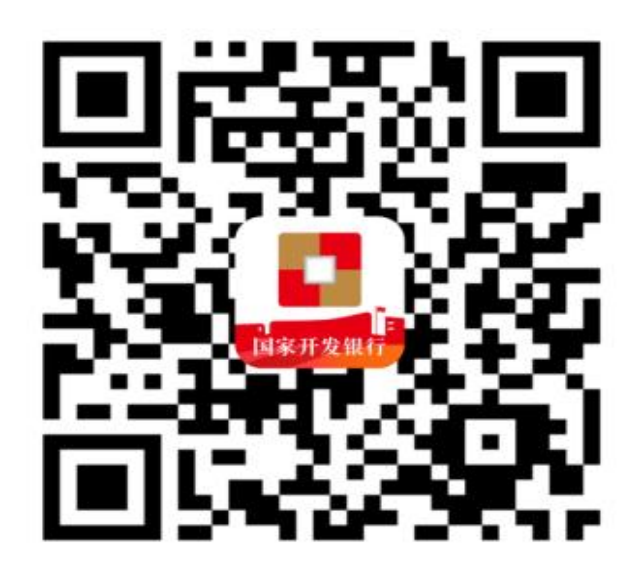

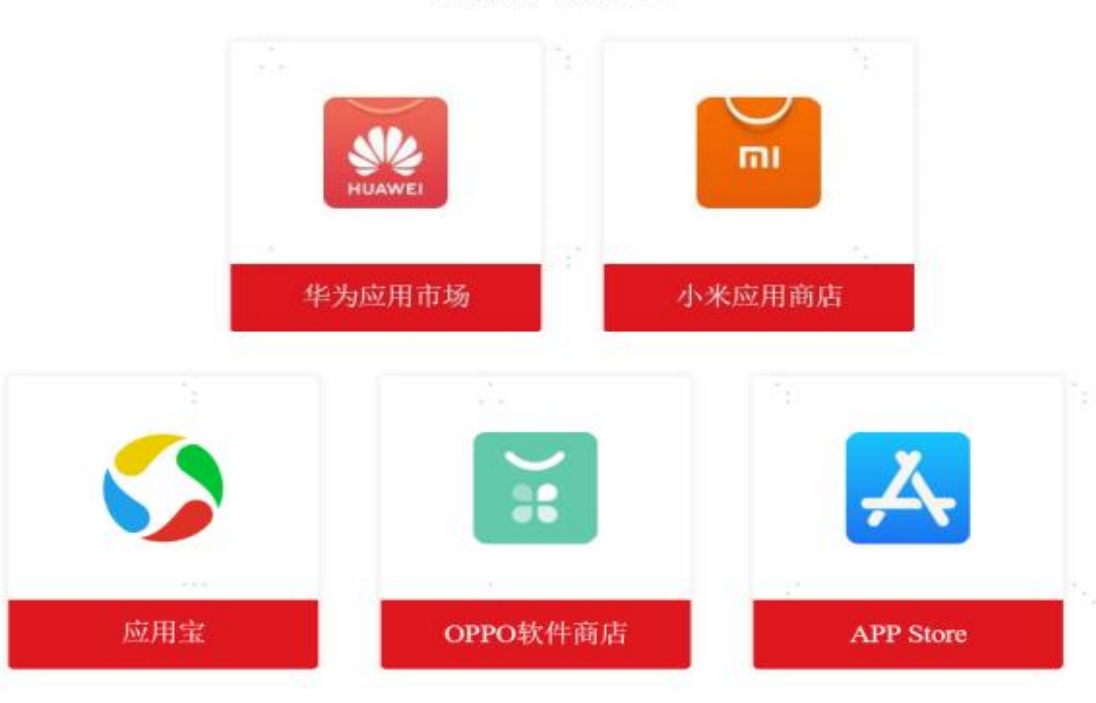

官方应用市场

二、新用户注册

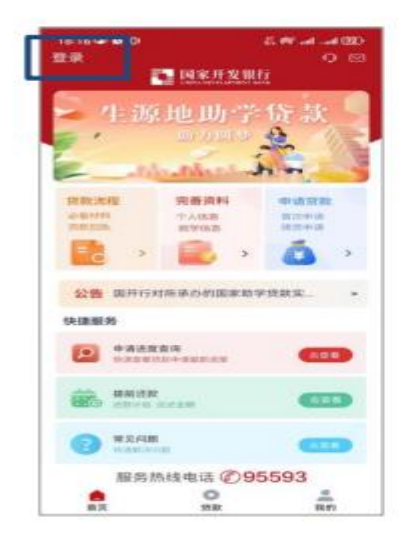

| £4936 -              | 応び間1141100000<br>没有限号、立即注意 |
|----------------------|----------------------------|
| 同学, 你好,<br>欢迎登录生源地   | 也助学贷款                      |
| 175                  |                            |
| WHEN A MERICAN SERVE | ( <b>REMAR</b> )           |
| O BURGHER CRO        | 1889-23 - (BA28)           |
| • CURPE              |                            |
|                      | 立和教育                       |
| DICEPI               |                            |
|                      |                            |
|                      |                            |
|                      |                            |
|                      |                            |
| #1                   | 1世禄方式                      |
|                      |                            |

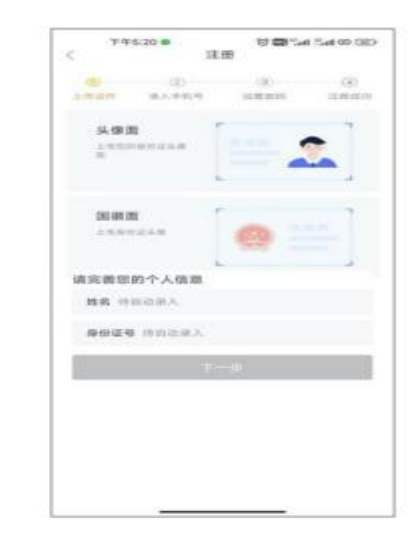

1. 打开APP, 点击左上方登录

## 2. 选择"没有账户, 立即注册" 如有账户可输入手机号, 通过验证码登录

## 3. **拍照身份证进行注册** 身份证信息可识别

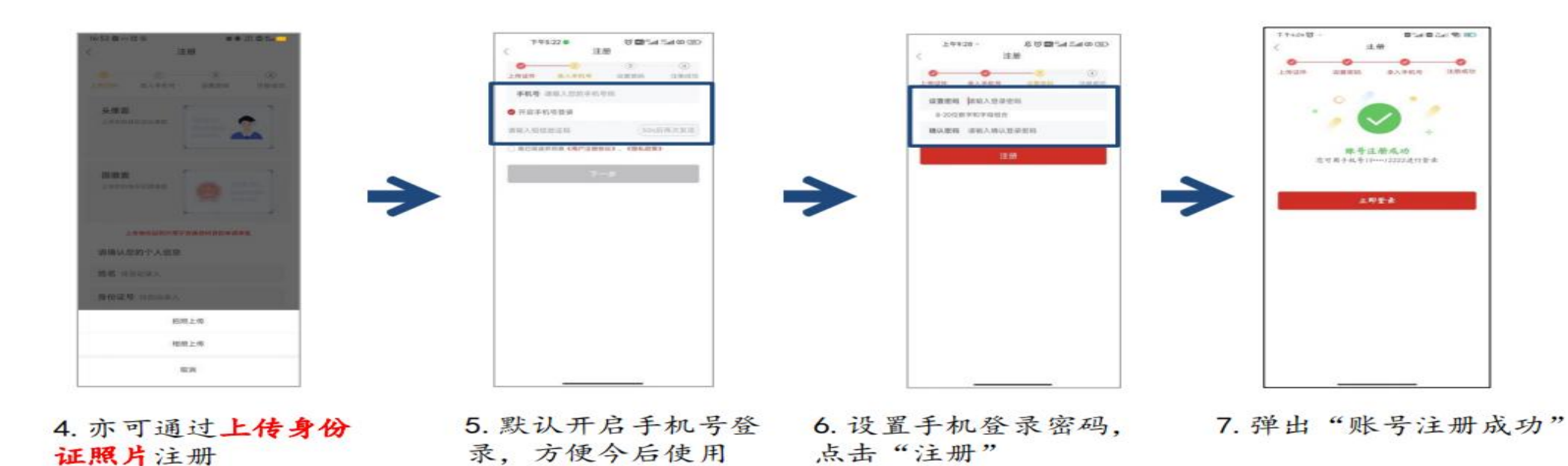

### 三、登录国家助学贷款 APP

(一)身份证号登录:打开助学贷款 APP,点击登录,进入登录页,首次登录使用身份证号登录,非首次登录, 用户可点击"更多登录方式"选择身份证号登录;

1. 打开助学贷款 APP, 点击登录, 进入登录页, 新用户注册成功, 首次登录使用身份证号登录, 非首次登录, 用 户可点击"切换登录方式"选择身份证号登录;

2. 正确输入身份证号,输入登录密码,勾选"我已阅读并同意《用户注册协议》、《隐私政策》",用户可勾选记住 用户名,点击立即登录;

3. 弹框滑块验证码, 拉动滑块, 验证成功。

#### (二) 手机短信登录:

1. 打开助学贷款 APP, 点击登录, 进入登录页, 新用户注册时, 默认勾选使用手机号登录; 未修改默认登录方式时, 使用手机号登录;

2. 正确输入手机号,点击发送短信验证码按钮,短信验证码发送成功;

3. 正确输入短信验证码,勾选"我已阅读并同意《用户注册协议》、《隐私政策》",用户可勾选记住用户名,点击 立即登录;

4. 弹框滑块验证码, 拉动滑块, 验证成功;

### (三) 手势登录:

1. 打开助学贷款 APP, 点击登录, 进入登录页, 已开通手势登录的用户, 可以点击更多登录方式, 选择手势登录;

设置手势登录为默认登录方式时,点击登录,登录方式展示手势登录;

2. 验证手势密码,成功进入助学贷款 APP 首页。

(四) 指纹登录:

1. 打开助学贷款 APP, 点击登录, 进入登录页, 已设置指纹登录为默认登录方式的用户, 展示指纹登录; 未设置 指纹登录为默认登录方式已开通指纹登录的用户, 可以点击更多登录方式选择指纹登录;

2. 验证指纹, 成功进入助学贷款 APP 首页。

## 四、资料完善

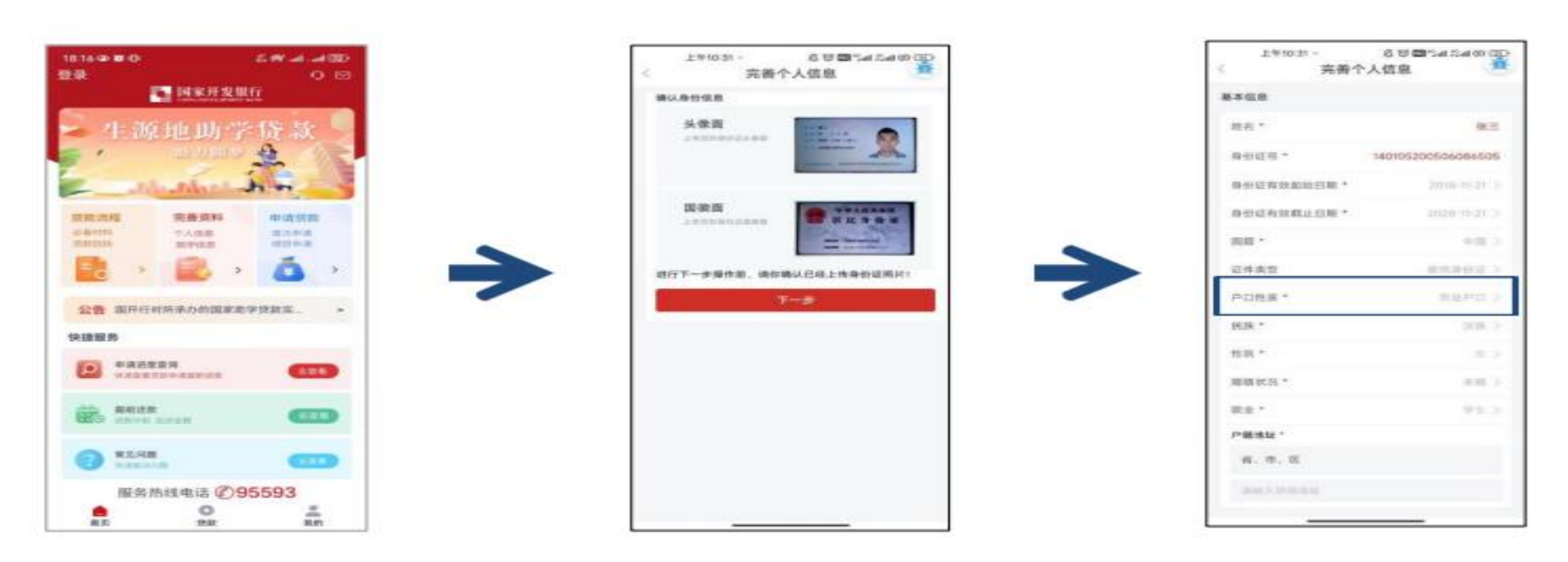

1. 登录APP后选择"完 善资料"

2. 确认身份证信息及 正反面扫描清晰

3. 核对基本信息,填 写户籍地址

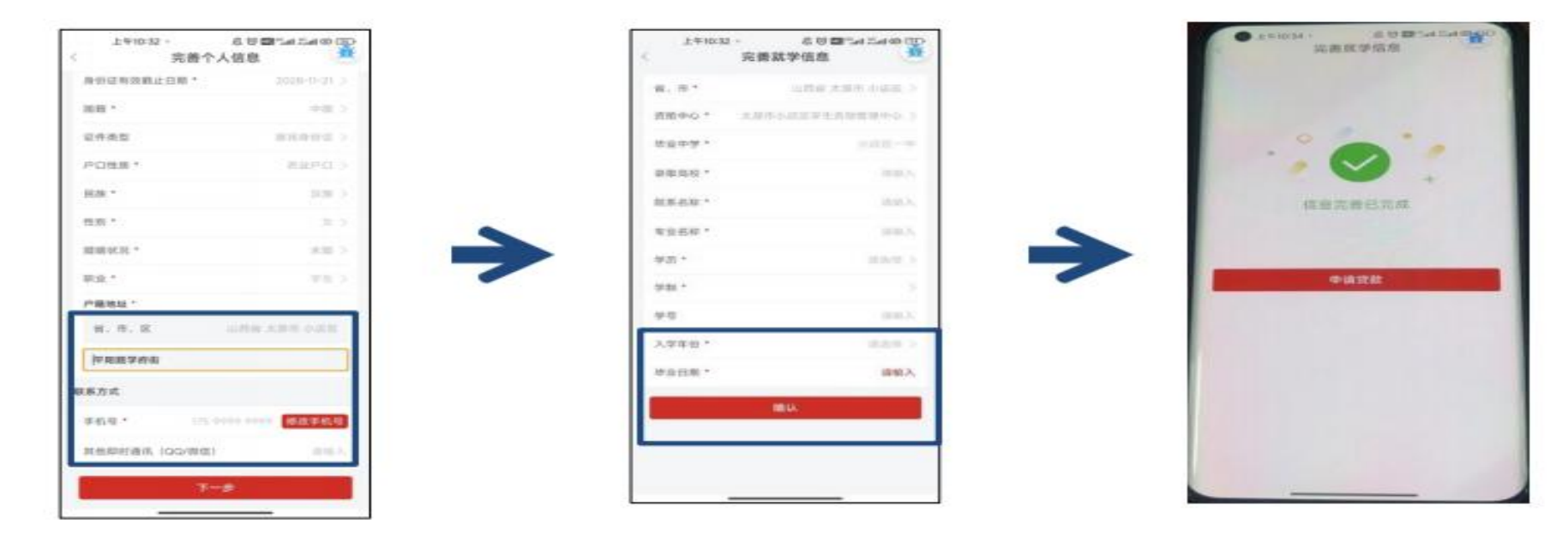

4. 核对**手机号**,其他 及时通讯为非必填项 5. 毕业日期会显示, 请务必保证入学年份 和学制填写正确

6. 完成资料完善

五、线上申请贷款

用户成功登录助学贷款 APP,进入 APP 首页,完善资料后,可进行生源地贷款申请。

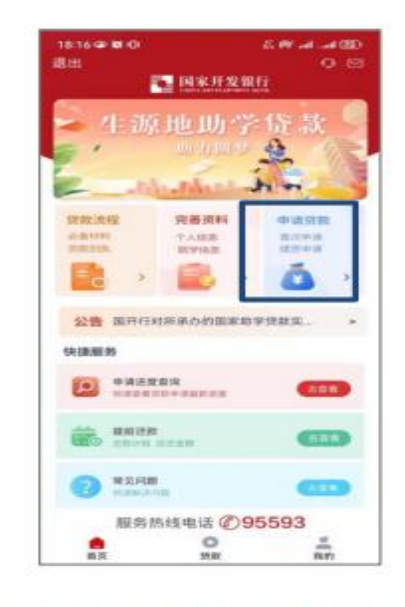

1. 先完善资料,再点击"**申** 请贷款"

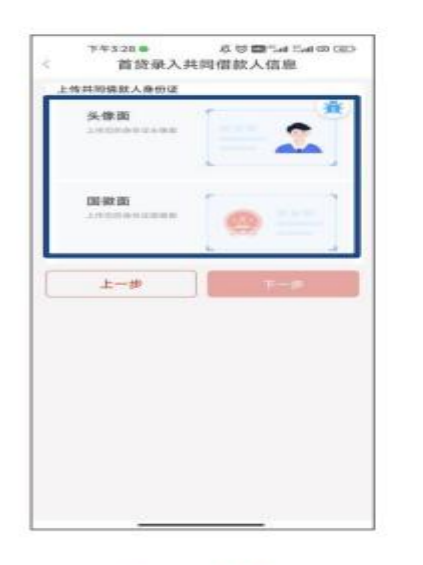

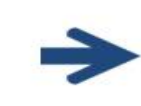

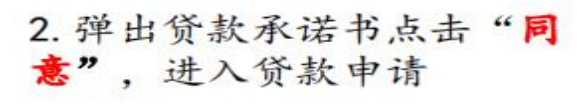

T93:40

\*\*\*\*\*

÷.

滚进书

国家开发银行生源地信用助学贷款约定与承诺书 ©2023、国家开发银行版权所有

也271 历夏世选课就来作工程行生源地经利和学讲说。 我们有端就为包选并服务:为力增生了解团实开发很行生活 中华国动学学校改变 面利环境的学校放变件,同时知道可 的型任权文件。由认真或该可不得有

-. SRAMHOPORAGETXAN LITER 'TERN' ARTICL'ARTICAL DA TERN NR. REDROBERTINISMERT 218

> 、 發展 4还份立管理条例 > (因有四个条A3H 人物高标率数量组织所入中国人指带行个人信息 整定 1部个人及信息标门 — 和宏士建立将用目 等情况, 您们面面记录得太上提个人证结果能。 为信用一册。或者可是可能当都将, 瑞期经合 度行政, 购单常即等。

新闻。國亞學習的許学计划各種構定定者影响,若 與國國主要的交換調整过度计划,總定位計劃共同等 中止尚年7月5日目標進定者(還錄)當學生造影增加 开面積行穩出學道,能可提舉行場處以可調整成款计 轉於問題下意。未得於國自己的一個一個一個

我已认真词读,理解并向意以上内容.

# 用某事有关规定

回到進行來到后,尽快持《全望他當兩萬字詞2 對兩省委約管後部门溝工作人員为忽行,留庫汗 均等規劃管理以及意思地將都代,中身人,召應汗 地信測則管理以及假設合約3,以了完成一名簡単 点子記9,就是想来子口的已经能能過於開始子目 4. 我为您派自於基本学年發起。

A U SHARE OF

| 下95.41 首贷录入共     | 同借款人信息            |
|------------------|-------------------|
| RE 45 *          | 10.0              |
| 美術 *             | 12.07.08          |
| 身份证明*            | 14010878662986529 |
| #10. *           |                   |
| mie *            | 中田                |
| 证件类型             | 2010/01/22        |
| 沪口传道:*           | W 由 PFG           |
| HOM *            | 10110             |
| TE 10 *          |                   |
| 福姆状况*            | 6256              |
| 1010 ×           | 科学研究人员            |
| 身份证有效起始目期。       | 2009-11-23        |
| 身份证有效就止出版。       | 2020-11-21        |
| 戶墓地址"            |                   |
| 病、患、尿/鼻、社区       |                   |
| In second second |                   |

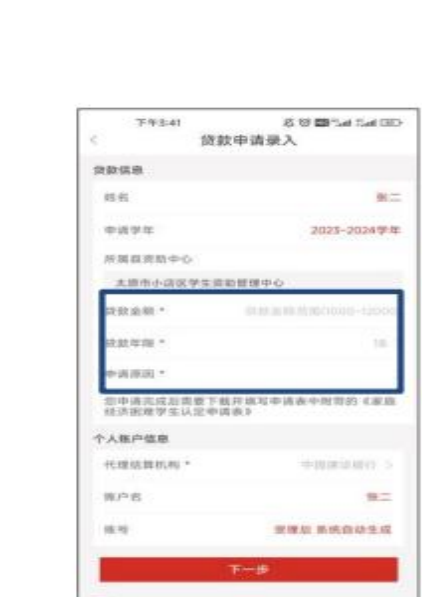

3.填写贷款金额,选择贷款 年限和申请原因,自动关联 账户和资助中心

| -           |                                            |          |
|-------------|--------------------------------------------|----------|
| 32          |                                            | 36.96    |
| 57986/08165 | 14010                                      | 01012-0  |
| 17666666    |                                            | 9.45     |
| )<br>)      |                                            | 10046    |
| 88.9        |                                            | 0.05.02  |
| 5.9         |                                            | POTEM    |
|             |                                            | 8.01     |
|             |                                            | 15.94    |
|             |                                            | 10101022 |
| 科学研究        |                                            | - 80 R . |
| 200ie-      | HER LE . PV 10: 45 31: 10 700              | 共同由款人利   |
| 2028-1      | HILL NORMED IN                             | 书词服成人名   |
|             | 11-20-20-20-20-20-20-20-20-20-20-20-20-20- | C-83512  |

\*

4.上传共同借款人身份证

5. 填写共同借款人信息

6. 确认贷款信息, 提交申请

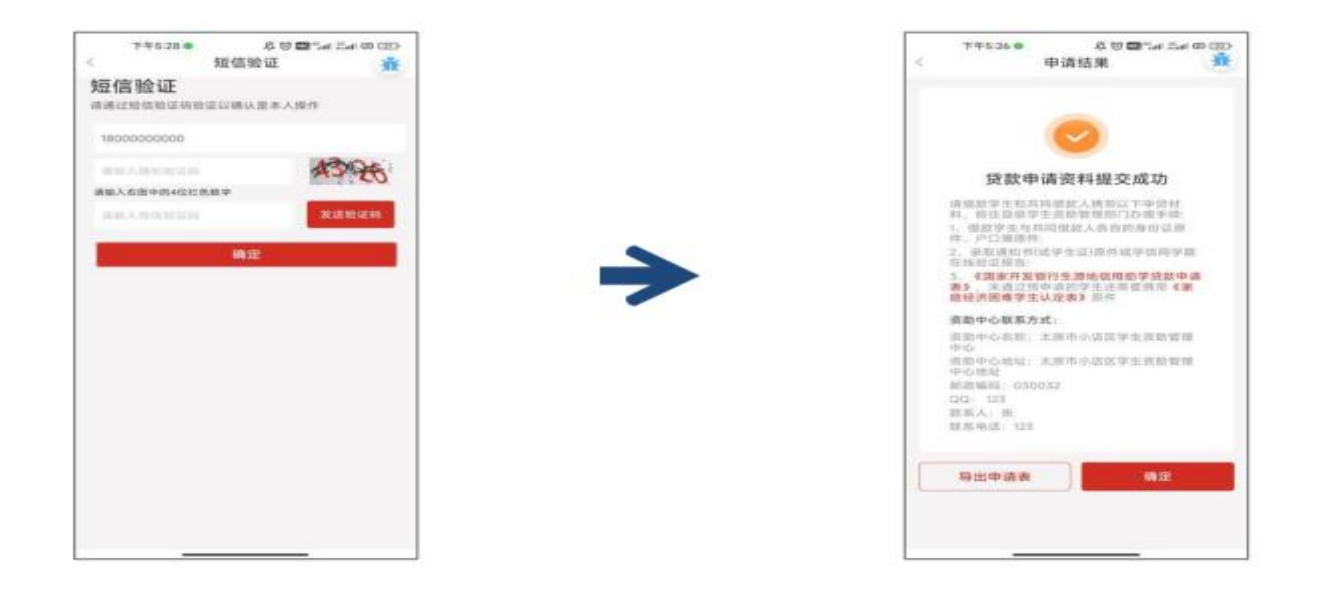

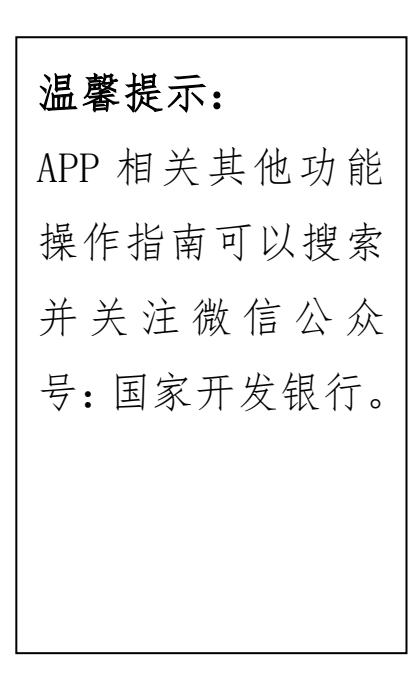

7. 进行短信验证

8. 短信验证完成,完成首次 贷款申请

六、线下现场办理

贷款线上申请提交成功后,导出申请表,新兴县户籍学生本人及共同借款人需携带相关材料到新兴县教育局一楼 学生资助管理中心现场办理。

七、注意事项

(一) 需携带的办贷材料有:

1. 学生和共同借款人身份证原件;

2. 学生户口簿原件(如果学生及共同借款人不在同一本户口簿上,需出示双方户口本原件);

3. 学生录取通知书 (新生)、学生证或学籍在线验证报告 (已就读全日制本专科及以上学校学生);

4. APP 导出的申请表:通过预申请的学生只有《助学贷款申请表》1 份表格,未进行预申请的学生有《助学贷款申请表》及《家庭经济困难学生认定申请表》2 份表格。

(二)到现场办理的共同借款人必须是提出贷款申请时录入的共同借款人。

(三)如果忘记导出申请表,可以再登录助学贷款 APP,在 APP 首页,点击申请贷款,弹框温馨提示"当前学年您已做过贷款申请,不能重复申请",点击"去查看"按钮),进入我的贷款页,选择待签合同,点击导出申请表,可下载贷款申请(含家庭经济困难认定申请表)。